# 學習預警查詢 (Learning warning query) - 學生端操作流程 For Current Students 實踐大學教務處教學發展一中心製

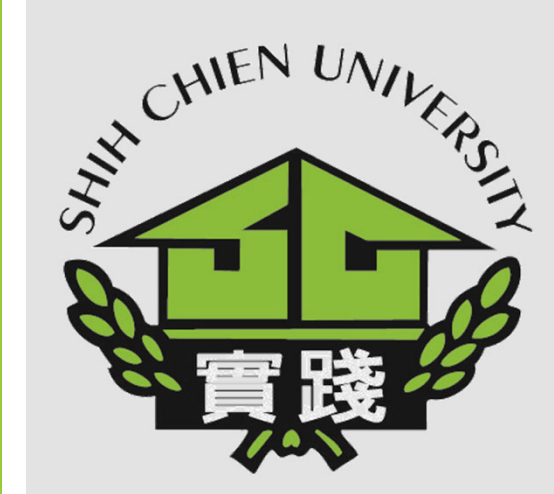

112.11.20

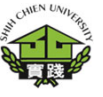

1.登入校務系統。 Enter Administration System

2.點選「教務資訊 模組(Academic Affairs Module)」。

3.點選「教務資訊 系統(Academic Affairs System)」。

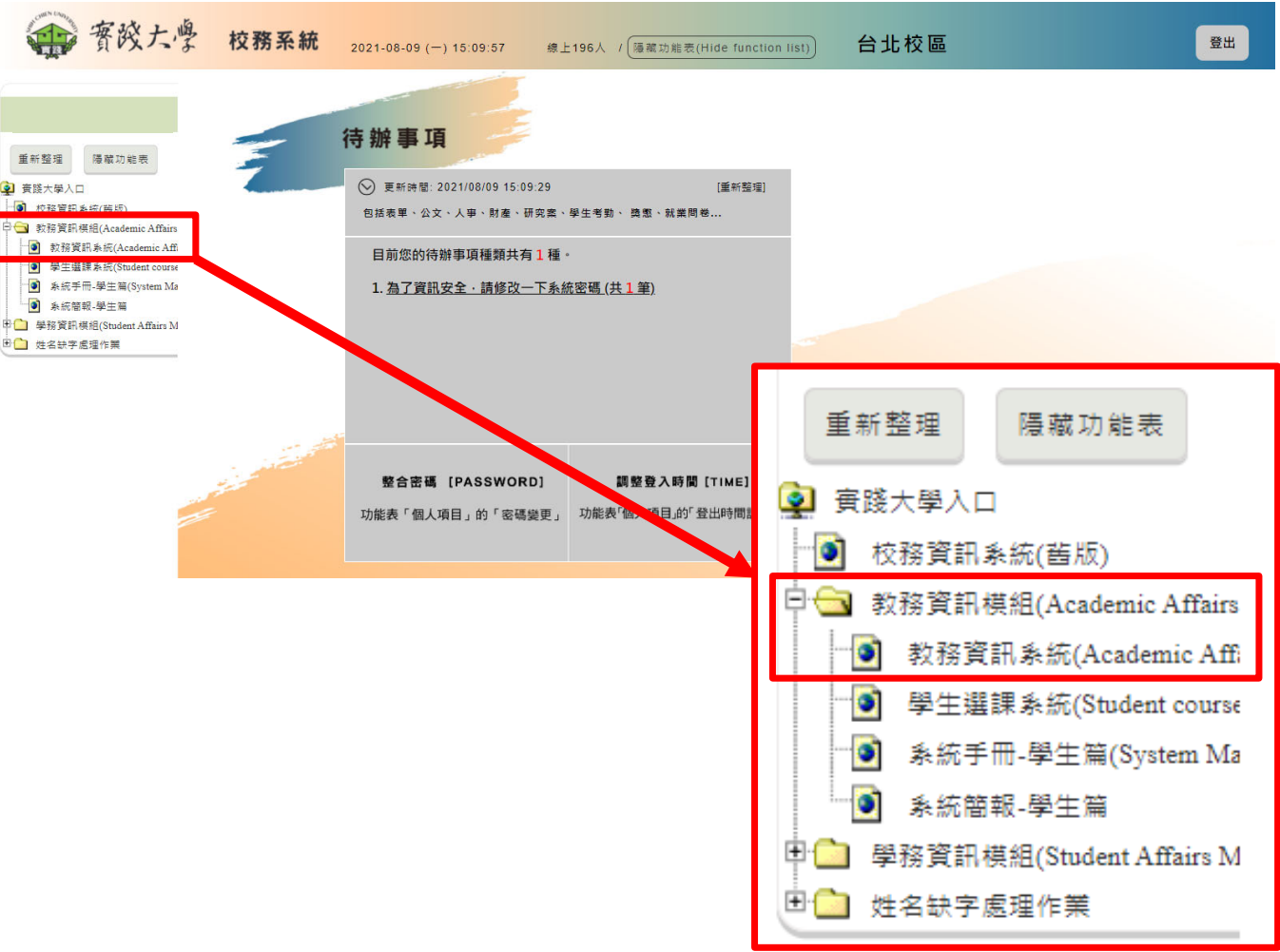

4.點選「成績資訊 (Grading)」。

5. 選擇「SCo112-學習預警查詢 (Learning warning query)」。

|      |                                                                                                    | ▲ 目前使用者:謝聘明 |
|------|----------------------------------------------------------------------------------------------------|-------------|
| 教務行ī | 政資訊系統 台北校區                                                                                                    |             |
| 學籍資  | 訊(Enrollment status) * 課程資訊(Course Selection) * 課程地圖(Learning map) * 成績資訊(Grading) * 教室信用(Classroom reservation) * 學習反應填寫系統(Student feedback system) *                                                                                                    |             |
| Ĩ    | SC0112-學習預警室總(Learning warning query)<br>SC012-尿績未到原因置時(Reasons for no grade reported)<br>SD0102-尿績未到原因置時(Results grade check for all sememster)<br>SD0104-屈年(萬學期)含次重約(All (semester) ranking query)<br>SD0103-成績與四年計畫對照查範(Cross reference of grades and course plan)                                                                                                    |             |
|      | 床號 選別         課程簡碼         學科名稱         開課系級/名稱         學分 作別         授課老師         星期節次期別         教室         座位序號<br>(行-列)         概註         評           1         翌         2         平         2         平         5         5         5         5         5         5         5         5         5         5         5         5         6         6         6         6         6         6         6         6         6         6         6         6         6         6         6         6         6         6         6         6         6         6         6         6         6         6         6         6         6         6         6         6         6         6         6         6         6         6         6         6         6         6         6         6         6         6         6         6         6         6         6         6         6         6         6         6         6         6         6         6         6         6         6         6         6         6         6         6         6         6         6         6         6         6         6 | <b>粜程狀態</b> |
| ļ    | 成績資訊(Grading) → 教室借用(Classroom reservation) → 學習反應填寫系                                                                                                    |             |
| 5    | SC0112-學習預警查詢(Learning warning query)                                                                                                    |             |
|      | SD0102-成績未到原因查詢(Reasons for no grade reported)                                                                                                    |             |
|      | SD0101-歷年成績查詢(Results grade check for all sememster)                                                                                                    |             |
|      | SD0104-歷年(每學期)名灾查詢(All (semester) ranking query)                                                                                                    |             |
|      | SD0103-成績與四年計畫對照查詢(Cross reference of grades and course plan)                                                                                                    |             |

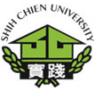

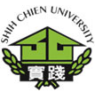

| 行政資訊系統 台北                 | 上校區<br>建四波印(Course Selection) = 建              | 田州屬/Iearning man)。 成绩资訊/G | Sradian)教室借田(Classroom reservation) = | <sup>踢羽</sup> 戶應语寫多紡(Student feed | thack system) - |   |
|---------------------------|------------------------------------------------|---------------------------|---------------------------------------|-----------------------------------|-----------------|---|
| Hgan(Enrollinen status) - | BATE RENCOULSE CONCUMPT - BAT                  | SC0112-學習預警               | 运动// earning warning query)           | 子目以応視測が高いのののことの                   | aback system) * |   |
| 學年                        | ——————————————————————————————————————         |                           |                                       |                                   | 在學狀態            |   |
| 110                       | 第一學期                                           | 日X三甲                      | A109XX0000                            | 謝曉明                               | 茜生              |   |
| 期初預警查詢                    |                                                |                           |                                       |                                   |                 |   |
| 查詢結果共0筆資料,4               | 辱頁顯示 10 ✔ 筆,共0頁,前往第 0                          | ] <u>च</u> . N < > N      |                                       |                                   |                 |   |
| 期中預警查詢                    |                                                |                           |                                       |                                   |                 |   |
| 查詢結果共0筆資料,各               | 每頁顯示 10 ✔ 筆,共0頁,前往第 0                          | <u>,</u>                  |                                       |                                   |                 |   |
|                           |                                                |                           |                                       |                                   |                 |   |
|                           |                                                |                           |                                       |                                   |                 |   |
| 期初預誓                      | 警查詢                                            |                           |                                       |                                   |                 |   |
| 期初預警                      | 警查詢<br><sup>艮</sup> 共0筆資料,每頁                   | 頁顯示 10 ✔ 筆,               | ,共0頁,前往第 0                            | 頁• ₩                              | < >             | M |
| 期初預警<br>查詢結界<br>期中預警      | 警查詢<br><sup>≹共0筆資料,每頁<br/><sup>警</sup>查詢</sup> | 夏顯示 10 ✔ 筆                | ,共0頁,前往第 0                            | ]頁• ┣                             | < >             | M |

6.「期初預警查 詢」、「期中預 警查詢」頁面。

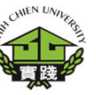

#### SC0112-學習成效預警查詢(Learning warning query)

| 學年            | 學期          | 系級            | 學號         | 姓名   | 在學狀態         |
|---------------|-------------|---------------|------------|------|--------------|
| Academic Year | Semester    | Class         | Student ID | Name | Status       |
| 110           | 第二學期<br>2nd | 日 三甲<br>A -3A | A109XX0000 | 謝曉明  | 舊生<br>Active |

#### 期初預警查詢 Early warning query

| 序<br>號<br>No. | 課程簡稱<br>Course Title                                      | 教師<br>Instructor | 期初成績<br>Beginning<br>grade | 作業報告繳交狀況<br>Assignment submission<br>status | 出缺勤<br>Absent | 停修/訣曠課時數達1/3學期成績0分<br>Withdrawal / absence of class up to 1/3, semester grade 0<br>points | 綜合結語<br>Comments | 預警追蹤<br>Early warning<br>tracking |
|---------------|-----------------------------------------------------------|------------------|----------------------------|---------------------------------------------|---------------|-------------------------------------------------------------------------------------------|------------------|-----------------------------------|
| 1             | 專題一<br>Seminar on Special Topics(I)                       |                  |                            |                                             |               | -                                                                                         |                  | 否<br>No                           |
| 2             | 資料採礦與商業智慧<br>Data Mining and Business<br>Intelligence     |                  |                            |                                             |               |                                                                                           |                  | 否<br>No                           |
| 3             | 網際網路圖學<br>Internet Graphics                               |                  |                            |                                             | 都有準時到<br>課    | -                                                                                         |                  | 否<br>No                           |
| 4             | 人工智慧與深度學習<br>Artificial Intelligence and Deep<br>Learning |                  |                            |                                             |               |                                                                                           |                  | 否<br>No                           |
| 5             | 專業英文(一)<br>Professional English (I)                       |                  |                            |                                             |               | -                                                                                         |                  | 否<br>No                           |

#### 查詢結果共5筆資料,每頁顯示 10 マ 筆,共1頁,前往第 1 頁。 K < 1 > N

#### 期中預警查詢 Mid-term warning query

| 序<br>號<br>No. | 課程簡稱<br>Course Title                                      | 教師<br>Instructor | 期中成績<br>Mid-term grade | 作業報告繳交狀況<br>Assignment submission<br>status | 出缺勤<br>Absent | 停修/缺嚷課時數達1/3學期成編0分<br>Withdrawal / absence of class up to 1/3, semester<br>grade 0 points | 綜合結語<br>Comments | 預警追蹤<br>Early warning<br>tracking |
|---------------|-----------------------------------------------------------|------------------|------------------------|---------------------------------------------|---------------|-------------------------------------------------------------------------------------------|------------------|-----------------------------------|
| 1             | 專題—<br>Seminar on Special Topics(I)                       |                  |                        |                                             |               |                                                                                           |                  | 否<br>No                           |
| 2             | 資料採礦與商業智慧<br>Data Mining and Business<br>Intelligence     |                  |                        |                                             |               | -                                                                                         |                  | 否<br>No                           |
| 3             | 網際網路圖學<br>Internet Graphics                               |                  | 其他(由綜合結語可補充<br>輸入)     |                                             |               |                                                                                           | 同學繼續努力學習到<br>期末  | 否<br>No                           |
| 4             | 人工智慧與深度學習<br>Artificial Intelligence and Deep<br>Learning |                  |                        |                                             |               | -                                                                                         |                  | 否<br>No                           |
| 5             | 專業英文(一)<br>Professional English (I)                       |                  |                        |                                             |               | -                                                                                         |                  | 否<br>No                           |
|               |                                                           |                  |                        |                                             |               |                                                                                           |                  |                                   |

查詢結果共5筆資料,每頁顯示 10 ♥ 筆,共1頁,前往第 1 頁。 K < 1 > N

### 6.「期初預警查 詢」、「期中預 警查詢」頁面。

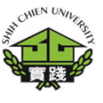

在學狀態

舊生

綜合結語

預警 追蹤

姓名

謝賺明

#### 學年 學期 系級 學號 110 第一學期 日X三甲 A109XX0000 期初預警查詢 作業報告 序號 課程簡稱 教師 期初成績 出缺勤 停修/缺曠課時數逹1/3學期成績0分 繳交狀況 游戲程式設計會作 6.「期初預警查 「期中預 警查詢」頁面

詢」

| 1                                           | ALL BOTTLE P VICE HT 250 TT                                                                                                    |    |      |              |     |                                           |                          |                      |
|---------------------------------------------|----------------------------------------------------------------------------------------------------|----|------|--------------|-----|-------------------------------------------|--------------------------|----------------------|
| 2                                           | 大數據行銷初探                                                                                                    |    |      | 如期繳交         |     |                                           |                          | 否                    |
| 3                                           | 系統分析興設計                                                                                                    |    |      |              |     |                                           |                          | 否                    |
| 4                                           | 高等3D動畫                                                                                                    |    |      |              |     | -                                         |                          | 否                    |
| 5                                           | 大英4辦公室英語                                                                                                    |    |      |              |     |                                           |                          | 否                    |
| 6                                           | 初級德語(一)                                                                                                    |    | 不錯   |              |     |                                           |                          | 百                    |
|                                             |                                                                                                    |    |      |              |     |                                           |                          |                      |
| 期中預警<br><sup>序號</sup>                       | 書 書 書 書 書 書 書 書 書 書 書 書 書 書 書 書 書 書 書                                                                                                    | 教師 | 期中成績 | 作業報告         | 出缺勤 | │<br>──────────────────────────────────── | 综合結                      | 語預整                  |
| 期中預警<br>序號                                  | 子 <u>查</u> 詢<br>課程簡稱                                                                                                    | 教師 | 期中成績 | 作業報告<br>缴交狀況 | 出缺勤 | 停修/缺氟誤時數達1/3學期成績0分                        | 綜合結                      | 語 預警<br>追蹤           |
| 期中預警<br>序號<br>1                             | 子查詢<br>課程簡稱<br>協商與談判                                                                                                    | 教師 | 期中成績 | 作業報告<br>繳交狀況 | 出缺勤 | 停修/缺顧課時數達1/3尋期成鉻0分<br>                    | <b>絵合結</b><br>時有缺交作業或缺席  | 語 預警<br>追蹤<br>否      |
| 期中預警<br>序號<br>1<br>2                        | 查詢 課程簡稱<br>協商與談判<br>大數據行錫初探                                                                                                    | 教師 | 期中成績 | 作業報告<br>繳交狀況 | 出缺勤 | 停修/缺顧課時數達1/3尋期成鉻0分<br>                    | <b>综合</b> 緒<br>時有缺交作業或缺席 | 語 焼警<br>追縦<br>否<br>否 |
| 期中預警<br><mark>序號</mark><br>1<br>2<br>3      | <ul> <li>         ・</li> <li>         ・</li></ul> | 牧師 | 期中成绩 | 作業報告<br>續交狀況 | 出缺勤 | 停修/缺顧調時數達1/3尋期成鉻0分<br><br>                | <b>統合</b> 基<br>時有缺交作業或缺席 | 語                    |
| 期中預警<br><mark>序號</mark><br>1<br>2<br>3<br>4 | <ul> <li>査部</li> <li>課程稿稿</li> <li>協商與談判</li> <li>大數據行錫初探</li> <li>永統分析與設計</li> <li>大英4辦公室英語</li> </ul>                                                                                                    | 牧師 | 期中成績 | 作業報告<br>織交狀況 | 出缺勤 | 停修/缺顧識時數達1/3尋期成鉻0分<br><br>                | <b>統合</b> 楚<br>時有缺交作業或缺席 | 語                    |

SC0112-學習預警查詢(Learning warning query)

6